## Instructions for Windows users for accessing the Mac Remote Labs

1. You will need to download the viewer. Follow the steps listed below

Point your browsers to URL: <u>https://www.realvnc.com/en/connect/download/viewer/</u>

| 🖻 🐵 🔽 Download VNC Viewer 🗙 🕂 🗸                                                           |                                                                                                    |      | -        |     | × |
|-------------------------------------------------------------------------------------------|----------------------------------------------------------------------------------------------------|------|----------|-----|---|
| $\leftrightarrow$ $\rightarrow$ O $\textcircled{a}$ https://www.realvnc.com/en/connect/do | mload/viewer/                                                                                                    | ☆    | $\neq L$ | ß   |   |
| REALVIC                                                                                   | Products 🗸 Company 🛩 Contact us                                                                                                    | EN 🗸 | Sign in  |     | Î |
| VNC CONNECT                                                                               | Discover v Pricing Download v Support Partners v Try Duy                                                                                                    |      |          |     | Į |
| Download VNC@                                                                             | VNC® Connect consists of VNC® Viewer and VNC® Server<br>Viewer to the device you want to control from, below. Make sure you've installed VNC® Server on the computer<br>you want to control. |      |          |     |   |
|                                                                                           |                                                                                                    |      |          |     | 1 |
| Windows                                                                                   | 💼 👌 🕉 iOS 📫 💽 socaris 🐠 🚳                                                                                                    |      |          |     |   |
|                                                                                           | Download VNC Viewer                                                                                                    |      |          |     |   |
|                                                                                           | SHA-256: 6764e39303b4c49e8401e91878b1b26e3706ab5ffb4bac5f6e6334ecfe3363ae                                                                                                    |      |          |     |   |
|                                                                                           | EXE x86/x64 •                                                                                                    |      |          |     |   |
|                                                                                           | Looking for VNC® Server?                                                                                                    |      |          |     |   |
|                                                                                           |                                                                                                    |      |          |     |   |
|                                                                                           | Real/NC® uses cookies. For more information, please read our privacy policy.                                                                                                    |      | () H     | elp |   |

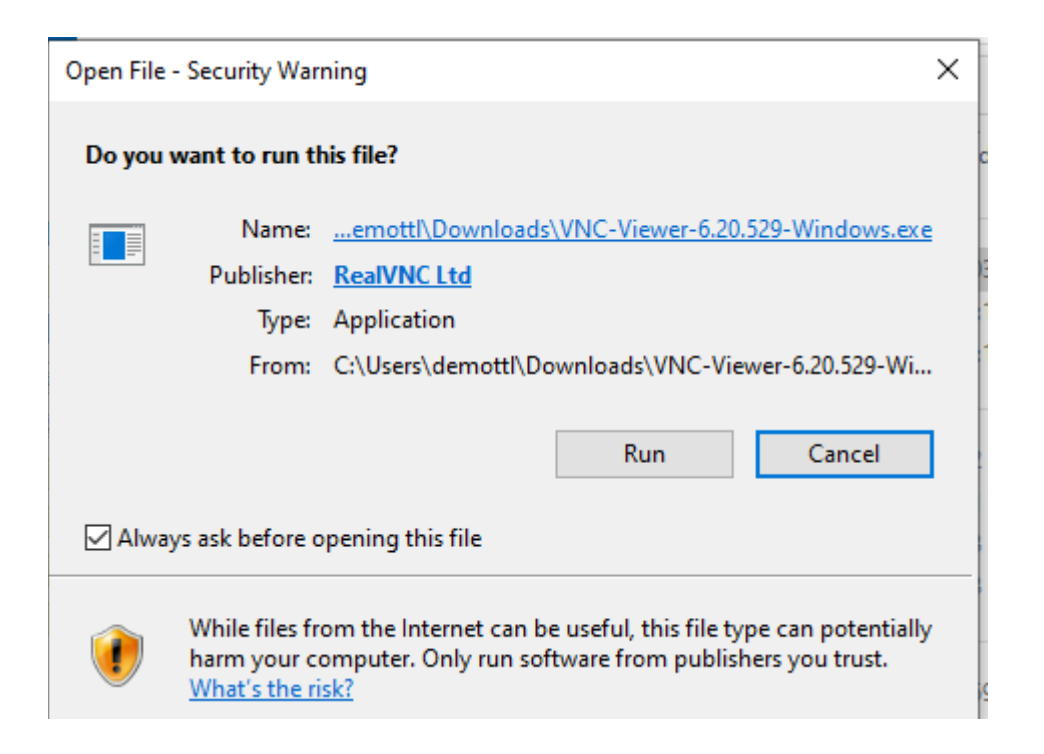

| 📳 VNC Viewer Inst  | aller              | ×               |
|--------------------|--------------------|-----------------|
| Select the languag | e to use during th | e installation: |
| English            |                    | ~               |
|                    | ОК                 | Cancel          |

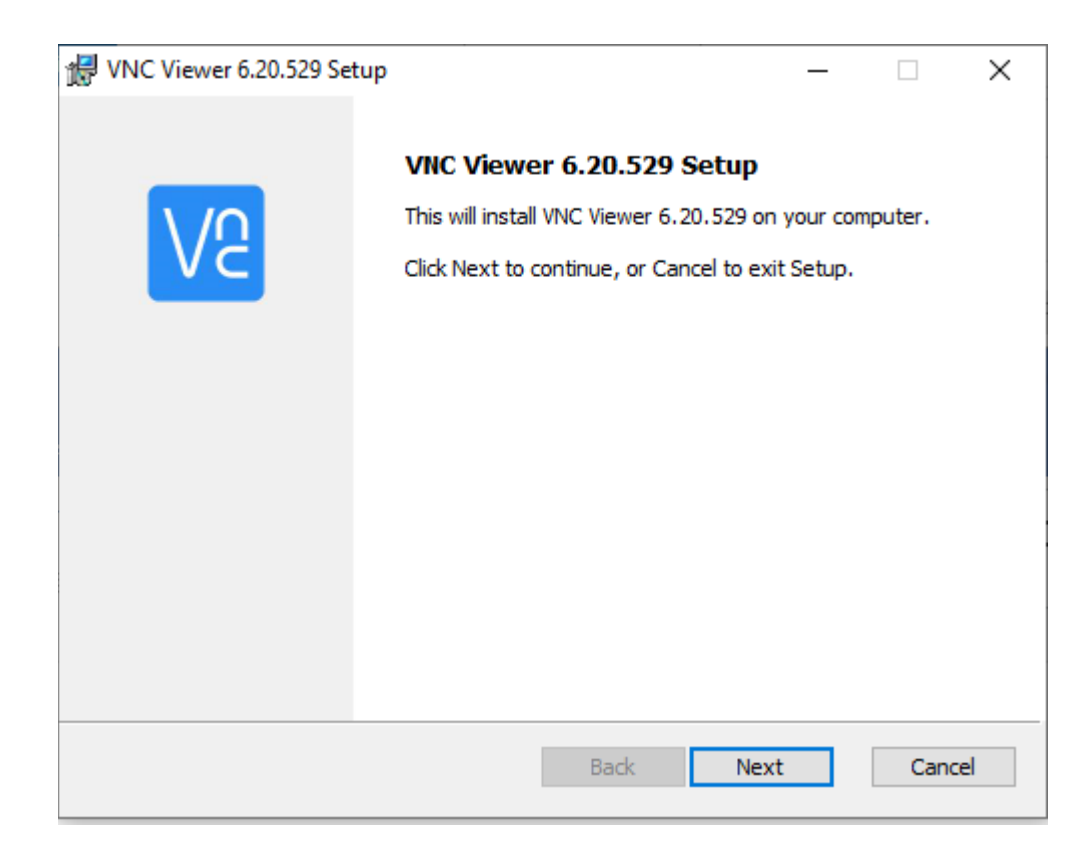

| 🖟 VNC Viewer 6.20.529 Setup                                     | – 🗆 X                                                                                                    |
|-----------------------------------------------------------------|----------------------------------------------------------------------------------------------------|
| Custom Setup<br>Select the way you want features to be installe | ed.                                                                                                    |
| Click the icons in the tree below to change the                 | way features will be installed.                                                                                                    |
| VNC Viewer  VNC Viewer  Desktop Shortcut                        | Installs VNC Viewer allowing you to<br>control other computers remotely.                                                                       |
|                                                                 | This feature requires 13MB on your<br>hard drive. It has 0 of 1<br>subfeatures selected. The<br>subfeatures require 0KB on your<br>hard drive. |
| Location: C:\Program Files\RealVNC\VI                           | NC Viewer\ Browse                                                                                                    |
| Reset Disk Usage                                                | Back Next Cancel                                                                                                    |

| 撮 VNC Viewer 6.20.529 Setup                                                                                                    | _         |    | ×    |
|----------------------------------------------------------------------------------------------------|-----------|----|------|
| Ready to install VNC Viewer 6.20.529                                                                                               |           |    | V9   |
| Click Install to begin the installation. Click Back to review or change ar installation settings. Click Cancel to exit the wizard. | 1y of you | ır |      |
|                                                                                                    |           |    |      |
|                                                                                                    |           |    |      |
| Back 📢 Install                                                                                                    |           | Ca | ncel |

Once it has been installed, go to the following URL:

## https://maclab.gvsu.edu

and **Select** either the iMac Lab or the MacMini Lab.

| ♦ Maps Computer A | wailability × +<br>haclab.gvsu.edu/maps | - □ ×<br>☆ ⊖ : |
|-------------------|-----------------------------------------|----------------|
| 🚸 KeyReporter     |                                         | 은 Log In       |
| 🕅 Maps            | Macintoshes for Remote Use              | Q              |
| Software          | i≣ iMacs                                | 0/114 (0%)     |
|                   | :≣ Mac Minis                            | 0/60 (0%)      |
| ③ FI 7.6.1.2      |                                         |                |

The left side gives you the option for a list view of available Macintoshes or a map view. The right-hand side displays the number of Macintoshes available and how many are in use. Click on List view or Map view

| 🚸 KeyReporter | ¶ Mac N    | Ainis Sear       | ch for Availa    | ble Software     |                   |         |             |                  |                  |   | ٩ |
|---------------|------------|------------------|------------------|------------------|-------------------|---------|-------------|------------------|------------------|---|---|
| () Maps       | (1) Macint | oshes for Rem    | ote Use 👻        | 88 Floorplan     | i≣ List           | () Info |             |                  |                  |   |   |
|               |            | 7                | IKAN<br>TATE I   | JNIVE            | RSITY             | 7       |             |                  |                  |   |   |
|               | V          |                  | an e c           |                  |                   |         |             |                  |                  |   |   |
|               |            |                  |                  |                  |                   |         |             | ×                |                  |   |   |
|               |            |                  |                  |                  |                   |         |             | ¢.               | 6                |   |   |
|               |            |                  |                  |                  | 10011<br>11<br>11 | •       | 8           | 6<br>6           | 6<br>6           |   |   |
|               |            | 6<br>6<br>6      |                  | 8<br>8<br>8      | 8<br>8<br>6       | •       | 6           | 66               | 6<br>6<br>6      | 6 |   |
|               |            | 8<br>8<br>8<br>8 | 6<br>6<br>6<br>6 | 6<br>6<br>6<br>8 | 4<br>6<br>6       |         | 8<br>6<br>6 | 8<br>6<br>6<br>6 | 8<br>8<br>8<br>8 |   |   |

When you mouse over one of the green squares, you will see an option in blue that says Connect.

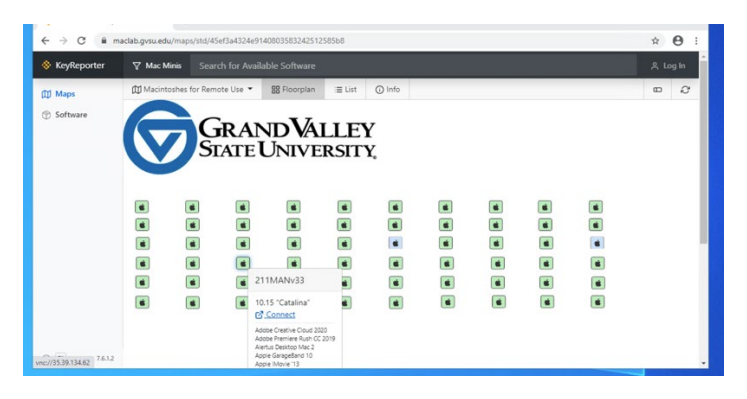

Right click (two figure tap) the word Connect and select Copy link address

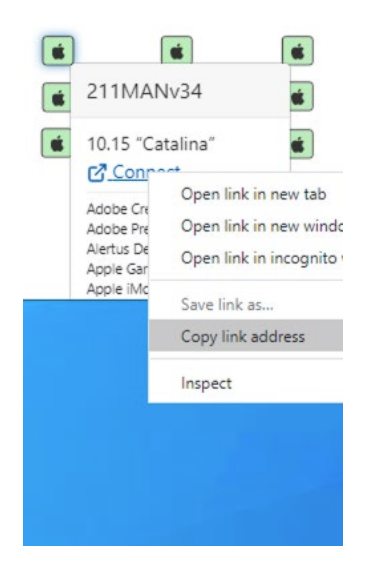

Open VNC Viewer and in the address box, right click and select Paste

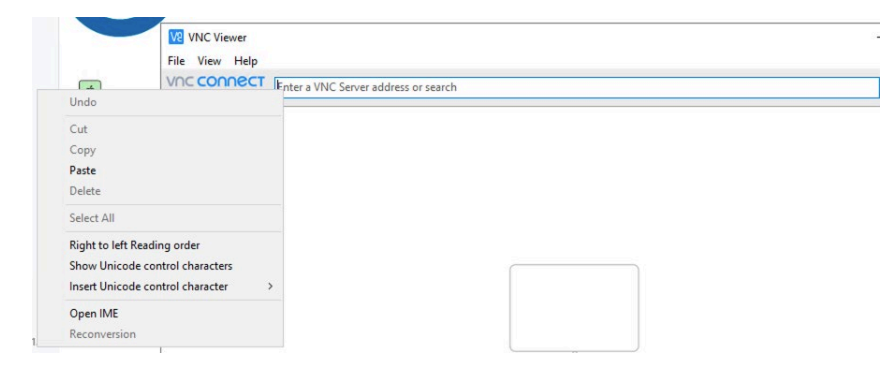

You will need to edit the address that is pasted in the address box, by **removing the vnc://** and leaving only the address, as below:

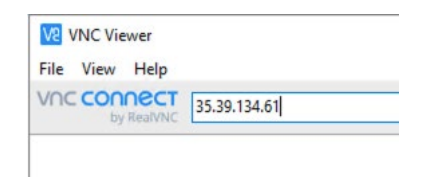

Once that is done, hit enter on the keyboard and the connect will initiate.

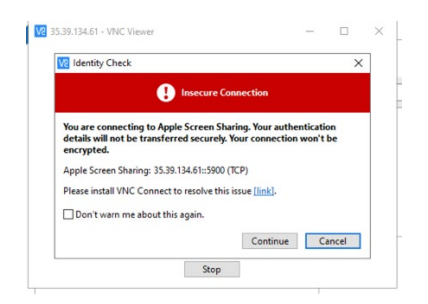

Select Continue to begin

You will need to use your Grand Valley credentials to authenticate. Once you have entered these in, click OK to login to the Macintosh screen.

| 😡 Authentica                  | tion                                                 | ×              |
|-------------------------------|------------------------------------------------------|----------------|
|                               | Authenticate to VNC Serv<br>35.39.134.61::5900 (TCP) | er             |
| Enter VNC Se<br>(Hint: NOT yo | ver credentials<br>ur RealVNC account details)       |                |
| Username:                     |                                                      |                |
| Password:                     |                                                      | 2              |
| Remembe                       | r password <u>Fo</u>                                 | rgot password? |
|                               | ОК                                                   | Cancel         |
|                               | Stop                                                 |                |

At this point, you will be at the login screen of the Macintosh. You will enter your Grand Valley credentials again, and at that point, you will be logged into the Macintosh and have full access to the software installed on it.

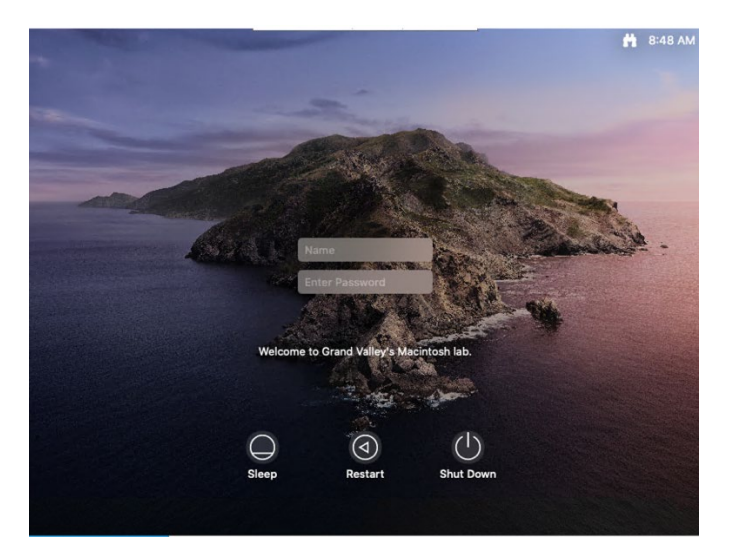